## **Searching for Students**

Modified on: Fri, Aug 30, 2019 at 12:39 PM

To search for a student in Aeries, the Student Search tool is accessible at the top of the Navigation Tree.

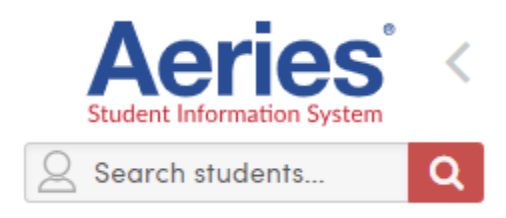

The Search tool accepts the complete student name, the student's last name, first couple letters of the student's last name or first letter to locate all students starting with that letter. Students can also be accessed from the Student Search by inputting a **Student Number**, **Permanent ID**, **State Student ID**, **SSN**, or **S-Number** (if SSN/S-Numbers are being used). Users can also click the magnifying glass icon to bring up the Student Search window. This window allows for a new search to be started, and lists search tips to assist the user in accessing the desired search results.

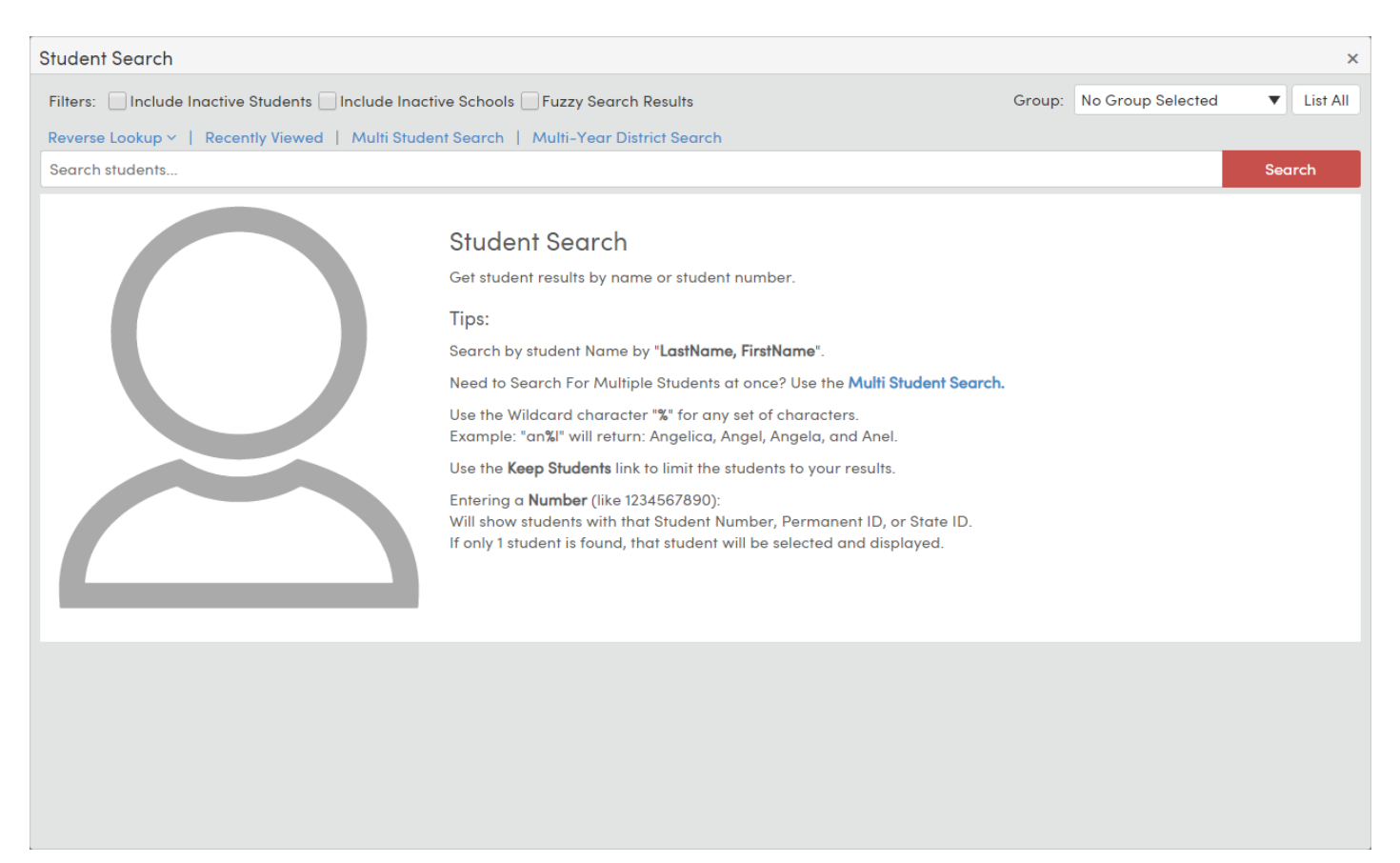

When searching for students within the regular student search, the search will be limited to students at the particular school the user has selected from the school selection drop-down. To search students at a particular school, first change to that school. To search all students district-wide, change to the District. Alternately, the <u>district student search</u> can be utilized to search students throughout the district.

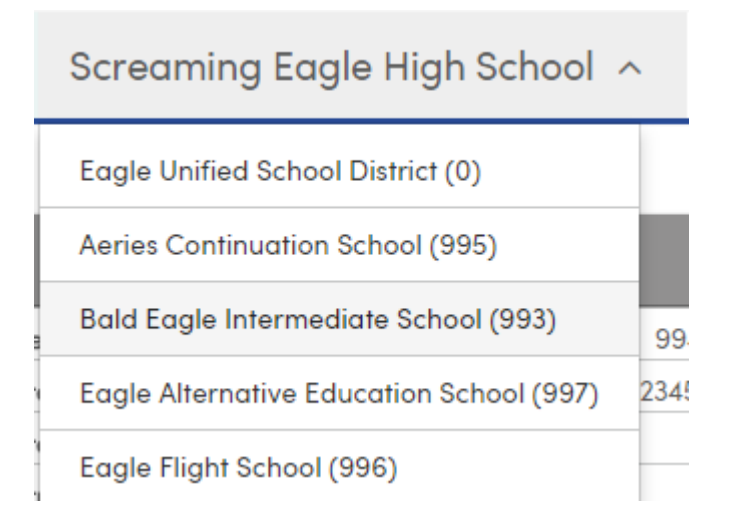

From the search results screen, the count of search results will be listed at the top right of the results list. Users can scroll down the return results using the mouse, and the current selection will be highlighted in green. To go to a student's records, click within the green highlighted bar to be advanced to the selected student.

| Student  | Student Search ×                                                                 |                    |             |                     |        |        |          |        |            |               |  |  |  |
|----------|----------------------------------------------------------------------------------|--------------------|-------------|---------------------|--------|--------|----------|--------|------------|---------------|--|--|--|
| Filters: | Filters: Include Inactive Students Fuzzy Search Results Group: No Group Selected |                    |             |                     |        |        |          |        |            |               |  |  |  |
| Reverse  | Lookup ~   Recently                                                              | Viewed   Multi Stu | dent Search | Multi-Year District | Search |        |          |        |            |               |  |  |  |
| cruz     |                                                                                  |                    |             |                     |        |        |          |        |            | Search        |  |  |  |
|          |                                                                                  |                    |             |                     |        |        |          |        | 10 Results | Keep Students |  |  |  |
|          | Last Name                                                                        | First Name         | Middle      | Counselor           | Grd    | Gender | Perm ID  | StuNum | Status     | Birthdate     |  |  |  |
|          | Cruz                                                                             | Alan               |             | Wilson              | 10     | м      | 99400587 | 587    | Active     | 12/23/2003    |  |  |  |
|          | Cruz                                                                             | Julie              | Ν           | Monarch             | 9      | F      | 99400588 | 588    | Active     | 6/8/2005      |  |  |  |
|          | Cruz                                                                             | Касеу              | А           | Taylor              | 11     | F      | 99400589 | 589    | Active     | 9/26/2003     |  |  |  |
|          | Cruz                                                                             | Kenneth            | А           | Taylor              | 11     | м      | 99400590 | 590    | Active     | 9/23/2003     |  |  |  |
|          | Cruz                                                                             | Kevin              | ٧           | Taylor              | 11     | м      | 99400591 | 591    | Active     | 7/5/2002      |  |  |  |
| <b>F</b> | Cruz                                                                             | Kory               | Marie       | Durbin, S           | 12     | F      | 99400592 | 592    | Active     | 2/9/2002      |  |  |  |
|          | Cruzada                                                                          | Phillip            | Van         | Durbin, S           | 12     | м      | 99400593 | 593    | Active     | 1/3/2002      |  |  |  |
| (Q)      | Cruz-Torres                                                                      | Noelia             |             | Monarch             | 9      | F      | 99400594 | 594    | Active     | 8/15/2005     |  |  |  |
| 18       | De La Cruz                                                                       | Nicholas           |             | Monarch             | 9      | м      | 99400621 | 621    | Active     | 9/1/2004      |  |  |  |
|          | De La Paz                                                                        | Johana             | Cruz        | Monarch             | 9      | F      | 99400625 | 625    | Active     | 12/26/2004    |  |  |  |
|          |                                                                                  |                    |             |                     |        |        |          |        |            |               |  |  |  |

After a student is selected, clicking on the magnifying glass again after performing a search will display the previous search results.

The Student Profile page will load if this is the first search of your **Aeries Web** session; the Student Data page that was accessed immediately preceding the student search will load when the search was done from a Student Data page.

Search results can also be filtered using the Group drop-down box. This allows students who are defined in a student group to be displayed, or for a search to be made only within the selected group. To clear the group selection, select the "List All" button to return to search the full database.

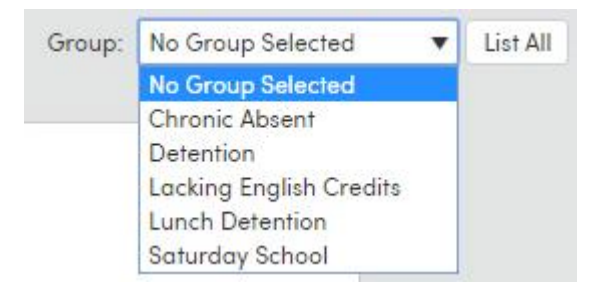

# Search by Student Number, ID Number, State ID

A student can also be located by entering the student number, permanent ID, or state student ID into the Search box. After the number has been entered, click the mouse on the Search button or press Enter and the designated student will display.

Note: If only one student is matched while entering a number, the user will be taken directly to that student

A list of student numbers, ID numbers, or State ID numbers can also be entered, separated by a comma, space, or line break. For example, this could be utilized to copy a column of ID numbers from Excel and immediately keep those students.

| 994000 | 99400001, 99400002, 99400003 |            |        |           |     |     |          |        |        |               |  |
|--------|------------------------------|------------|--------|-----------|-----|-----|----------|--------|--------|---------------|--|
|        | 3 Results                    |            |        |           |     |     |          |        |        | Keep Students |  |
|        | Last Name                    | First Name | Middle | Counselor | Grd | Sex | Perm ID  | StuNum | Status | Birthdate     |  |
|        | Abbott                       | Allan (AJ) | James  | Durbin, S | 12  | м   | 99400001 | 1      | Active | 11/11/1999    |  |
| 2      | Abdelnour Alice              |            |        | Monarch   | 9   | F   | 99400002 | 2      | Active | 4/13/2003     |  |
| 2      | Abdo                         | Alice      | А      | Monarch   | 9   | F   | 99400003 | 3      | Active | 7/21/2005     |  |

## "Fuzzy" Search

The **Fuzzy Search Results** option controls whether or not a result set will include: Similar names (e.g. "John" includes Jon, Sean, and Shawn), Reverse names (e.g. "Jesse James" includes James Jesse), and Partial names (e.g. "El" includes "Kelly"). Please note the Fuzzy Search is not required to include Begins-with or Ends with names ("Smith" including Smith-Johnson and Johnson-Smith), Aliases, or Middle Names. The Fuzzy Search logic limits the results even further based on similar starting letters within the results set. The "No Results Found" scenario includes a message to "Try using Fuzzy Search to see potential matches". By default, fuzzy search is turned off but can be turned on by checking the **Fuzzy Search Results** box at the top of the search results screen.

| Student  | Search                      |                      |
|----------|-----------------------------|----------------------|
| Filters: | Include Inactive Students ✔ | Fuzzy Search Results |
| Reverse  | Lookup ~   Recently Viewed  | Multi Student Search |
| cruz     |                             |                      |
|          |                             |                      |
|          | Last Name                   | First Name           |
| <b>O</b> | Cruz                        | Alan                 |
|          | Cruz                        | Julie                |

## **Keeping Students**

When search results are displayed, a **Keep Students** option is available at the top right corner of the search window (next to the total number of students returned). Selecting this option will limit the user's **Aeries Web** session to just the kept students. This is similar to running a KEEP/SKIP query and can be used as a quick keep.

| Student Information System    |  |
|-------------------------------|--|
| Stu Records are being skipped |  |
| Reset                         |  |
|                               |  |

## **Recently Viewed Students**

A list of the recently viewed students is easily accessible from the Student Search Window. This feature makes it easy to quickly go back to a student who was previously viewed. Note: using the "Forward/Next" and "Backward/Previous" student arrows do not register the students as "Recently Viewed".

| Reverse  | rerse Lookup <   Recently Viewed   Multi-Year District Search |            |        |           |     |     |          |        |        |                    |               |  |  |
|----------|---------------------------------------------------------------|------------|--------|-----------|-----|-----|----------|--------|--------|--------------------|---------------|--|--|
| Find Stu | udents                                                        |            |        |           |     |     |          |        |        |                    | Search        |  |  |
|          |                                                               |            |        |           |     |     |          |        |        | 7 Results          | Keep Students |  |  |
|          | Last Name                                                     | First Name | Middle | Counselor | Grd | Sex | Perm ID  | StuNum | Status | 🔪 Last Viewed      | Birthdate     |  |  |
|          | Abbott                                                        | Allan (AJ) | James  | Durbin, S | 12  | м   | 99400001 | 1      | Active | 8/23/2017 4:10 PM  | 11/11/1999    |  |  |
| 2        | Abdo                                                          | Alice      | A      | Monarch   | 9   | F   | 99400003 | 3      | Active | 8/15/2017 1:39 PM  | 7/21/2005     |  |  |
| 9        | Fields (Brown)                                                | Adam       | м      | Taylor    | 11  | м   | 99400821 | 821    | Active | 8/9/2017 1:04 PM   | 7/26/2000     |  |  |
| 2        | Abejon                                                        | Tanya      | A      | Wilson    | 10  | F   | 99400006 | 6      | Active | 8/8/2017 5:15 PM   | 2/26/2002     |  |  |
| <u>Å</u> | Cortes                                                        | Kimberly   |        | Monarch   | 9   | F   | 99400562 | 562    | Active | 7/21/2017 3:26 PM  | 11/18/2003    |  |  |
|          | Johnson                                                       | Kellie     | N      | Monarch   | 9   | F   | 99401291 | 1291   | Active | 7/18/2017 12:07 PM | A 9/19/2003   |  |  |
| R        | Aguiar                                                        | Jennifer   | м      | Wilson    | 10  | F   | 99400028 | 28     | Active | 7/9/2017 1:57 PM   | 6/23/2001     |  |  |

A drop-down list of the Last 10 students is available when clicking the current student's name at the top of the page.

| 3    | Jennifer Ag         | guiar ^        | 9  |
|------|---------------------|----------------|----|
|      | <b>O</b> Recently V | ∕iewed         |    |
| 4    | Samantha Jones      | seconds ago    |    |
| 2    | Allan (AJ) Abbott   | 22 minutes ago |    |
|      | Alice Abdo          | 2 weeks ago    |    |
|      | Adam Fields (Brown) | 2 weeks ago    |    |
|      | Tanya Abejon        | 3 weeks ago    |    |
| Stuc | Kimberly Cortes     | 2 days ago     |    |
|      |                     |                | Re |

### **Reverse Lookup**

The ability to search for students using all or part of a telephone number, address, email, contact name, or birth date is available using the **Reverse Lookup**. **Reverse Lookup** can be used when partial information is available, and the user needs to connect that info to a specific student. For example, if a message was received that gave a phone number, but not the name of the person leaving the message, **Reverse Lookup** for telephone number can be utilized - select the "Telephone number' option under the Reverse Lookup section, enter the phone number (or partial phone number), select search. All students with matching telephone records will be returned.

| Reverse Lookup ~   Recently Viewed   Multi-Year District Search |             |                                                                              |       |            |    |   |          |      |        |                                                          |            |
|-----------------------------------------------------------------|-------------|------------------------------------------------------------------------------|-------|------------|----|---|----------|------|--------|----------------------------------------------------------|------------|
| X Reverse Lookup By Telephone Number                            |             |                                                                              |       |            |    |   |          |      |        |                                                          |            |
| (626) 122-2558                                                  |             |                                                                              |       |            |    |   |          |      |        |                                                          | Search     |
|                                                                 | 2 Results K |                                                                              |       |            |    |   |          |      |        |                                                          |            |
|                                                                 | Last Name   | Last Name First Name Middle Counselor Grd Sex Perm ID StuNum Status Contacts |       |            |    |   |          |      |        | Birthdate                                                |            |
|                                                                 | Abbott      | Agllan (AJ)                                                                  | James | Durbin, S  | 12 | м | 99400001 | 1    | Active | <ul> <li>Alice Abbott</li> <li>(626) 122-2558</li> </ul> | 11/11/1998 |
| 2                                                               | Smi         | Ja                                                                           |       | Unassigned | 7  | м | 75500040 | 2821 | Active | <ul> <li>Alice Abbott</li> <li>(626) 122-2558</li> </ul> |            |

## **Multi Student Search**

The Multi Student Search page is used to search for multiple students from a list of student names or student ID's. The student information can be copied and pasted into the Multi Student Search from sources such as an Excel spreadsheet, a TXT file or email. The Multi Student Search page can be found under the Student Data area of the navigation tree.

#### Multi Student Search

| Search Stude   | nt List               |                                                                                                    |                                                                                                    |                                                                                                    |                                                                                                    | ^                                 |
|----------------|-----------------------|----------------------------------------------------------------------------------------------------|----------------------------------------------------------------------------------------------------|----------------------------------------------------------------------------------------------------|----------------------------------------------------------------------------------------------------|-----------------------------------|
| By Name        | By ID                 |                                                                                                    |                                                                                                    |                                                                                                    |                                                                                                    |                                   |
| Paste or Type  | a list of Student Nar | nes or IDs, then press                                                                                                    | Search Students                                                                                                    |                                                                                                    |                                                                                                    |                                   |
| Column Delimit | er (Autodetect)       |                                                                                                    | Column Order                                                                                                    |                                                                                                    |                                                                                                    |                                   |
|                | 🔿 Comma (,)           | ○ Space                                                                                                    | O First Name, Last Name                                                                                                    | 🔘 Last Name, First Name                                                                                                    | Auto                                                                                                    | <b>Q</b> Search Students          |
| Results        |                       |                                                                                                    |                                                                                                    |                                                                                                    |                                                                                                    | ^                                 |
| •              |                       | Multi Stu<br>Use a list of st<br>Tips:<br>Copy and Pas<br>Leave Options<br>Perfect Match<br>Incomplete M<br>Checked or U<br>to Student Gro<br>If you are look | dent Search<br>udent names or IDs to search.<br>te a list of Students from multiple<br><b>Column Delimiter / Column O</b><br>hes are searches that only have a<br>latches are searches with multip<br>nchecked student search result<br>oup.<br>ting to search for one student, p | e sources (Example: Excel, TXT<br>r <b>der</b> default if you are unsure v<br>one record matching perfectly<br>·le matches or no matches four<br>is - Only Checked student resul<br>·lease use our <b>Search in the na</b> | <sup>•</sup> Files, Email).<br>which to select.<br>(ID or First and Last Name<br>nd.<br>Its will apply to an action su<br><b>avigation.</b> | ı).<br>uch as Keep, Export or Add |

A multi student search can be performed by **Name** or by **ID**. Select the correct tab to use for the search.

| Multi Stud          | Aulti Student Search |  |  |  |  |  |  |  |  |  |
|---------------------|----------------------|--|--|--|--|--|--|--|--|--|
| Search Student List |                      |  |  |  |  |  |  |  |  |  |
| By Name             | By ID                |  |  |  |  |  |  |  |  |  |
|                     |                      |  |  |  |  |  |  |  |  |  |
|                     |                      |  |  |  |  |  |  |  |  |  |

Paste the search criteria from the source file into the text area under the By Name or By ID tab. In the example below the search is using information from an Excel spreadsheet to perform a By Name search. The Column Delimiter and Column Order options at the bottom of the page auto detect what the source information is using. Click the Search Students button.

### Multi Student Search

| Search Studer                                                                                                    | nt List                                  |         |                  |          |                |      | ^                    |
|----------------------------------------------------------------------------------------------------|------------------------------------------|---------|------------------|----------|----------------|------|----------------------|
| By Name                                                                                                    | By ID                                    |         |                  |          |                |      |                      |
| Abbott Allan<br>Abdo Alice<br>Abdo Arnol<br>Abea Ayria<br>Abeian Tany<br>Abesamis T<br>Abesamis T<br>Abney Jessic<br>Abo Kyle<br>Abrego Alice<br>Abrego Ivette | d<br>nna<br>a<br>siobhan<br>fatiana<br>a |         |                  |          |                |      | ~                    |
| Column Delimite                                                                                                    | r (Autodetect)                           |         | Column Order     |          |                |      |                      |
| () Tab                                                                                                    | 🔵 Comma (,)                              | ◯ Space | 🔘 First Name, La | ast Name | me, First Name | Auto | Q Search 22 Students |

Search results will display in 2 tab areas: Perfect Matches and Incomplete Matches.

| Mu  | Multi Student Search |           |               |                |        |                      |     |     |          |        |                          |            |  |  |
|-----|----------------------|-----------|---------------|----------------|--------|----------------------|-----|-----|----------|--------|--------------------------|------------|--|--|
| Sea | iearch Student List  |           |               |                |        |                      |     |     |          |        |                          |            |  |  |
| Res | Results              |           |               |                |        |                      |     |     |          |        |                          |            |  |  |
| Per | rfect Mate           | ches (17) | Incomplete Mo | atches (0 / 5) | ←      | -                    |     |     |          |        | Keep Export Add to Group | Print      |  |  |
|     |                      | Schl      | Last Name     | First Name     | Middle | Teacher or Counselor | Grd | Sex | Perm ID  | StuNum | Status                   | Birthdate  |  |  |
|     |                      | 994       | Abbott        | Allan (AJ)     | James  | Durbin, S            | 12  | М   | 99400001 | 1      | Active                   | 11/11/1999 |  |  |
| ~   | 2                    | 994       | Abdo          | Alice          | A      | Monarch              | 5   | F   | 99400003 | 3      | Active                   | 7/21/2003  |  |  |
| ~   | 2                    | 994       | Abdo          | Arnold         | A      | Wilson               | 10  | М   | 99400004 | 4      | Active                   | 12/24/2001 |  |  |
|     | 2                    | 994       | Abejon        | Tanya          | А      | Wilson               | 10  | F   | 99400006 | 6      | Active                   | 2/26/2002  |  |  |
|     | 2                    | 994       | Abesamis      | Tatiana        | ļ      | Monarch              | 9   | F   | 99400008 | 8      | Active                   | 11/16/2002 |  |  |

**Perfect Matches** are defined by only one student being matched exactly by First Name and Last Name or by Student ID.

Incomplete Matches are search results that have multiple possible matches or are not found at all.

The Search results area has options to **Keep**, **Export** or **Group** the results. The **Keep** option will keep the search result students.

|   | Multi Student Search  |          |         |               |                |        |                      |     |     |          |        |                         |            |
|---|-----------------------|----------|---------|---------------|----------------|--------|----------------------|-----|-----|----------|--------|-------------------------|------------|
|   | Search Student List 🗸 |          |         |               |                |        |                      |     |     |          |        |                         |            |
| 1 | Results               |          |         |               |                |        |                      |     |     |          |        |                         | ^          |
|   | Perfec                | t Matche | es (18) | Incomplete Mo | atches (0 / 5) |        |                      |     |     |          | >      | Keep Export Add to Grou | P Print    |
|   |                       | _        | Schl    | Last Name     | First Name     | Middle | Teacher or Counselor | Grd | Sex | Perm ID  | StuNum | Status                  | Birthdate  |
|   | ✓                     |          | 994     | Abbott        | Allan (AJ)     | James  | Durbin, S            | 12  | м   | 99400001 | 1      | Active                  | 11/11/1999 |

The **Export** option will drop the student Perfect Match search results into a list to Export to Excel. Clicking on the 3 dots on the right side of a column will provide sort options and also allow the ability to add some additional fields to the search results prior to the export. Clicking on the Export List to Excel button will export the results to an Excel spreadsheet.

| Export Checked Students |                      |                   | □ ×                  |  |  |  |  |
|-------------------------|----------------------|-------------------|----------------------|--|--|--|--|
| ID :                    | Last Name            | First Name        |                      |  |  |  |  |
| 99400001                | Abbott               | t Sort Ascending  | ^                    |  |  |  |  |
| 99400003                | Abdo                 | ↓ Sort Descending |                      |  |  |  |  |
| 99400004                | Abdo                 | Columns           |                      |  |  |  |  |
| 99400006                | Abejon               | Tanya             | School               |  |  |  |  |
| 99400008                | Abesamis             | Tatiana           | ✓ Last Name          |  |  |  |  |
| 99400010                | Abo                  | Kyle              | ✔ First Name         |  |  |  |  |
| 99400013                | Abrego               | lvette            | Middle Name          |  |  |  |  |
| 99400014                | AbuJohn              | Edgar             | Teacher or Counselor |  |  |  |  |
| 99400016                | Acharya              | Josiah            |                      |  |  |  |  |
| 99400017                | Ackermann            | Kathrin           |                      |  |  |  |  |
| 99400018                | Acosta               | Annessa           | Birthday             |  |  |  |  |
| 99400019                | Acosta               | Donovon           |                      |  |  |  |  |
| 99400020                | Acuna                | Allan             |                      |  |  |  |  |
| 99400021                | Acuna                | Darlene           | <u> </u>             |  |  |  |  |
| 99400022                | A                    | Dhilin            | -                    |  |  |  |  |
|                         | Export List To Excel |                   |                      |  |  |  |  |

The Add to Group option allows the selected students in the search results to be added to a Student Group.

| Results              |                            |             |              | ^     |
|----------------------|----------------------------|-------------|--------------|-------|
| Perfect Matches (18) | Incomplete Matches (0 / 5) | Keep Export | Add to Group | Print |

Clicking on **Add to Group** will bring up an Add to Group box where a Student Group can be selected to add the students to.

| Multi Student Search |          |               |                |            |                                |                                                              |     |  |  |  |  |  |
|----------------------|----------|---------------|----------------|------------|--------------------------------|--------------------------------------------------------------|-----|--|--|--|--|--|
| Search               | n Studen | t List        |                |            |                                |                                                              | ~   |  |  |  |  |  |
| Results              | 5        |               |                |            |                                |                                                              | ^   |  |  |  |  |  |
| Perfect Matches (18) |          | Incomplete Mo | atches (0 / 5) |            | Keep Export Add to Group 🖨 Pri | nt                                                           |     |  |  |  |  |  |
|                      |          | Schl          | Last Name      | First Name | Middle                         | Teacher or Counselor Grd Sex Perm ID StuNum Status Birthdate |     |  |  |  |  |  |
| ✓                    | 6        | 994           | Abbott         | Allan (AJ) | James                          | Add Checked Students to a Group × • 11/11/199                | 99  |  |  |  |  |  |
| ✓                    | 2        | 994           | Abdo           | Alice      | А                              | e 7/21/20                                                    | 03  |  |  |  |  |  |
|                      |          | 994           | Abdo           | Arnold     | A                              | Group: Detention V e 12/24/20                                | 001 |  |  |  |  |  |
|                      | 2        | 994           | Abejon         | Ταηγα      | A                              | e 2/26/20                                                    | 02  |  |  |  |  |  |
|                      | 2        | 994           | Abesamis       | Tatiana    | J                              | Add to Group<br>e 11/16/20                                   | 02  |  |  |  |  |  |
|                      | 0        | 994           | Abo            | Kyle       |                                | Unassigned 8 M 99400010 10 Inactive (1) 7/29/20              | 05  |  |  |  |  |  |

The **Incomplete Matches** area allows an additional search to try and find a match. If no results are found, the text box containing the searched name can be used to modify the name.

| Results      |           |               |               |        |                             |     |     |         |           |                 | ^         |
|--------------|-----------|---------------|---------------|--------|-----------------------------|-----|-----|---------|-----------|-----------------|-----------|
| Perfect Mate | ches (18) | Incomplete Ma | tches (0 / 5) |        |                             |     |     | Ke      | ep Export | Add to Group    | Print     |
|              | Schl      | Last Name     | First Name    | Middle | Teacher or Counselor        | Grd | Sex | Perm ID | StuNum    | Status          | Birthdate |
| Ayrianna, A  | Abea      |               |               |        |                             |     |     |         |           |                 |           |
| Ayrianna A   | \bea      |               |               |        |                             |     |     |         |           | <b>Q</b> Search |           |
|              |           | K             |               |        |                             |     |     |         |           |                 |           |
|              |           |               |               |        |                             |     |     |         |           |                 |           |
|              |           |               |               | N-     | o Search Results Found.     |     |     |         |           |                 |           |
|              |           |               |               | l ry m | nodifying the search above. |     |     |         |           |                 |           |
|              |           |               |               |        |                             |     |     |         |           |                 |           |

After the name is modified clicking the **Search** button will perform a new search in an attempt to find a match.

| Perfect Matches (18) | Incomplete Ma | mplete Matches (0 / 5) |        |                      |     |     |         |        | Add to Grou | ap 🔒 Print |
|----------------------|---------------|------------------------|--------|----------------------|-----|-----|---------|--------|-------------|------------|
| Schl                 | Last Name     | First Name             | Middle | Teacher or Counselor | Grd | Sex | Perm ID | StuNum | Status      | Birthdate  |
| Ayrianna, Abea       |               |                        |        |                      |     |     |         |        |             |            |
| Ayrianna Abe         |               |                        |        |                      |     |     |         |        | Q Sea       | rch        |
|                      |               |                        |        |                      |     |     |         |        |             |            |

If a new possible, match is found it will display the result to review.

| Perfect Matches (18) Incomplete Matches (0 / 5) |           |      |           |            |        |                      |     |     | Keep     | Expo   | Add to Group    | 🖨 Print   |
|-------------------------------------------------|-----------|------|-----------|------------|--------|----------------------|-----|-----|----------|--------|-----------------|-----------|
|                                                 |           | Schl | Last Name | First Name | Middle | Teacher or Counselor | Grd | Sex | Perm ID  | StuNum | Status          | Birthdate |
| Ayria                                           | nna, Abec | 1    |           |            |        |                      |     |     |          |        |                 |           |
| Ayric                                           | anna Abe  |      |           |            |        |                      |     |     |          |        | <b>Q</b> Search |           |
|                                                 | 2         | 994  | Abe'a     | Ayrianna   | J      | Durbin, S            | 12  | F   | 99400005 | 5      | Active          | 9/5/2000  |

## **District Student Search**

The **District Student Lookup** feature allows for searching of students who may have records in various district schools and/or years. These may even be student who have not attended the district in years. This is a different search that will search for students who have ever attended the district. This feature also allows the functionality to **Copy a student from a prior school year** database, print a **Transcript (Elementary Transcript or Secondary)** or **Enrollment History** from prior years, or even print **Immunization records** from that prior year. This search is also useful when trying to locate the last school year a student attended.

The Multi-Year search is accessible from in multiple ways:

- From the Student Search window, click on "Multi-Year District Search": •
- From the Student Demographics Form select "Add", then the "Search Prior Year" button From the Navigation Tree by selecting District Student Lookup •
- •

| Dist                                 | rict S  | Stud  | ent        | Lo       | ok          | up          |            |                    |        |      |              |            |        |                                            |                |   |
|--------------------------------------|---------|-------|------------|----------|-------------|-------------|------------|--------------------|--------|------|--------------|------------|--------|--------------------------------------------|----------------|---|
| Enter Last Name and/or<br>First Name |         | С     | OR Perm ID |          | OR State ID |             |            | OR School AND Stu# |        |      | OR Birthdate |            |        |                                            |                |   |
| smith                                |         |       |            |          |             |             |            |                    |        |      |              |            |        |                                            |                |   |
| First N                              | lame    |       |            |          |             |             |            |                    |        |      |              |            |        |                                            |                |   |
| Perm ID                              | )#      | La    | st Na      | ime      | F           | First N     | ame        | Middle Nam         | ne     | Sex  | Birtho       | date       |        | IDN Records     STU Records     Active STU |                |   |
| 992                                  | 00631   | Si    | mith       |          |             | Adan        | n          |                    |        | м    | 11/3         | 0/2006     |        |                                            |                |   |
| 994                                  | 02401   | Si    | mith       |          |             | Adan        | n          | D                  |        | м    | 5/18         | /2001      |        |                                            |                |   |
| 9910                                 | 00807   | Si    | mith       |          |             | Alexi       | S          | Nicole             |        | F    | 2/7/         | 2010       |        |                                            |                |   |
| 994                                  | 02402   | Si    | mith       |          |             | Bran        | don        |                    |        | м    | 8/5/2002     |            |        | Jearch                                     |                |   |
| 994                                  | 02403   | Si    | mith       |          |             | Brea        | nna        | Don                |        | F    | 4/17/2003    |            |        |                                            |                |   |
| 995                                  | 00266   | Sm    | ith        |          | C           | Cameron     |            |                    |        | М    | 4/16/1999    |            |        |                                            |                |   |
| 994                                  | 02404   | Si    | mith       |          |             | Christine   |            | С                  |        | F    | 6/16/2002    |            |        |                                            |                |   |
| 993                                  | 00565   | Si    | mith       |          |             | Christine   |            | С                  |        | F    | 6/15/2004    |            |        |                                            |                |   |
| 994                                  | 02405   | Si    | mith       |          |             | Christopher |            | Goron              |        | м    | 7/15/2003    |            |        |                                            |                |   |
| 9910                                 | 80800   | Si    | mith       |          |             | Cody        |            | De Jesus           |        | м    | 7/13/2007    |            |        |                                            |                |   |
| Year                                 | Schl    | Stu#  | Trk        | Prg      | Grd         | Tch         | Enter Date | Leave Date         | Reason | Trar | nscript      | Enrollment | Immu   | nization                                   | Copy Student   | - |
| 2016                                 | 995     | 266   |            |          | 12          | 0           | 8/29/2015  |                    |        | 1    | •            |            |        | ( <del>1</del> )                           | <b>2</b> +     |   |
| 2015                                 | 995     | 266   |            |          | 12          | 0           | 8/30/2014  |                    |        | 1    | 8            |            |        | ( <del>1</del> )                           | <b>&amp;</b> + |   |
| 2014                                 | 995     | 266   |            |          | 12          | 0           | 8/31/2013  |                    |        |      |              |            |        |                                            |                |   |
| 2013                                 | 995     | 266   |            |          | 11          | 0           | 9/1/2012   |                    |        |      |              |            |        |                                            |                |   |
|                                      |         |       |            |          |             | -           |            |                    |        |      |              |            |        |                                            |                | • |
| Contact Name                         |         |       |            | Relation |             |             | Telepł     | none               |        |      |              |            |        |                                            |                |   |
| Pat M                                | arcus   |       |            |          |             |             |            |                    |        |      |              | (7         | 77) 55 | 5-4349                                     |                |   |
| Karen                                | /Jack S | Smith |            |          |             |             |            |                    |        |      |              |            |        |                                            |                |   |